## **6-year Graduation Rates**

1. Once you have successfully navigated to the dashboard, select the Graduation tab near the top of the page.

| dı | Vie | w: Original |                        |           |                  |                |                       |                   |            |   |
|----|-----|-------------|------------------------|-----------|------------------|----------------|-----------------------|-------------------|------------|---|
|    | <   | OLLEGE      | ENROLLMENT PER COLLEGE | BY COURSE | BY COURSE ONLINE | RETENTION_DASH | PERSISTENCE_DASHBOARD | DEGREES CONFERRED | GRADUATION | F |

2 This will present graduation rate data, as shown below.

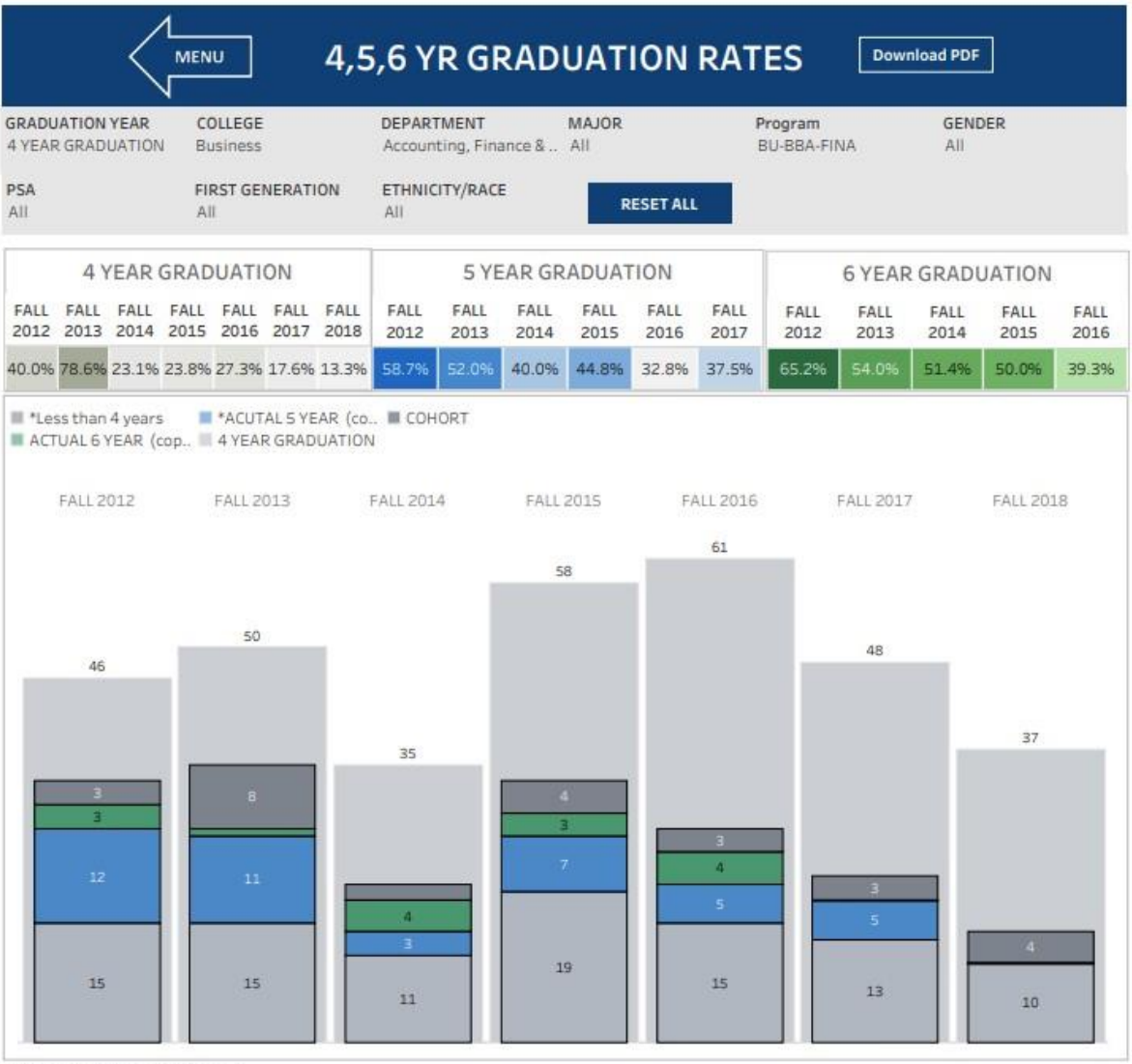

LAST UPDATED Summer 2022

3 Go to the Graduation Year Filter and Select "6 YEAR GRADUATION"

| RADUAT       | TION YEA          | R            | -            | LLEGE        |              |              | DEPARTN           | IENT      |           | MAJOR     |           | PS<br>• (/        | ROGRAM    |           | GEND      | ER        |           |
|--------------|-------------------|--------------|--------------|--------------|--------------|--------------|-------------------|-----------|-----------|-----------|-----------|-------------------|-----------|-----------|-----------|-----------|-----------|
| 4 YEAR       | GRADUA            | ATION        |              |              |              |              |                   |           |           |           |           |                   |           |           |           |           |           |
| 5 YEAR       | GRADUA            | TION         | EI?          | I GENE       | RATION       |              | ETHNICIT          | Y/RACE    |           |           | DESETAL   |                   |           |           |           |           |           |
| O TEAK       | CORRECT           | anon -       | -            |              |              | •            | ] [(All)          |           | •         |           | RESETALL  | _                 |           |           |           |           |           |
|              | 4                 | YEAR         | GRAD         | UATION       | 1            |              |                   | 5         | YEAR GR   | ADUATI    | N         |                   |           | 6 YEA     | R GRADU   | JATION    |           |
| FALL<br>2012 | FALL<br>2013      | FALL<br>2014 | FALL<br>2015 | FALL<br>2016 | FALL<br>2017 | FALL<br>2018 | FALL 2012         | FALL 2013 | FALL 2014 | FALL 2015 | FALL 2016 | FALL 2017         | FALL 2012 | FALL 2013 | FALL 2014 | FALL 2015 | FALL 2016 |
| 6.9%         | 19.1%             | 18.0%        | 18.4%        | 19.0%        | 19.7%        | 24.9%        | 31.6%             | 33.7%     | 32.9%     | 32.5%     | 31.7%     | 30.5%             | 38.0%     | 38.5%     | 38.4%     | 37.5%     | 36.8%     |
|              | 1,776             | ł            |              | 1,794        |              |              | 1,905             | _         | 2,1       | 101       |           |                   | h         | 2.213     | ١.        | 1,881     |           |
|              | 113<br>262<br>300 |              |              | 263          |              |              | 106<br>263<br>343 |           |           | 11        |           | 100<br>297<br>446 |           | 228       | <b>P</b>  | 104       | -         |

## Department-Level Assessment Report Data Guide

6-year Graduation Rates

4 From the College drop-down, select the college that houses the program you are accessing data for.

| 4,5,6, YEAR 0          | FRADUATION TOTAL                | S            |           |           |           |                           |           |           |           |           | Download P | DF        |           |
|------------------------|---------------------------------|--------------|-----------|-----------|-----------|---------------------------|-----------|-----------|-----------|-----------|------------|-----------|-----------|
| GRADUATION YEAR        | OLLEGE DEPARTMENT               | MAJ          | DR        | PROGR     | AM        | GENDER                    |           | ETHNICITY | (/RACE    | FIRST GEN | ERATION    | PSA       |           |
| 4 YEAR GRADUATI        | (AII)                           | ▼ (AII)      |           | ▼ (AII)   |           | <ul> <li>(AII)</li> </ul> |           | • (AII)   | •         | (AII)     | •          | (AII)     | •         |
|                        |                                 |              |           |           |           |                           |           |           |           |           |            |           |           |
| (                      | (AII)                           |              |           |           | 5 YEAR GR | ADUATION                  |           |           |           | 6 YE      | AR GRADUA  | TION      |           |
| 1                      | Business                        |              |           |           |           |                           |           |           |           |           |            |           |           |
| FALL 2012 FALL 2013 FA | Education and Human Development | 17 FALL 2018 | FALL 2012 | FALL 2013 | FALL 2014 | FALL 2015                 | FALL 2016 | FALL 2017 | FALL 2012 | FALL 2013 | FALL 2014  | FALL 2015 | FALL 2016 |
|                        | Engineering                     |              |           |           |           |                           |           |           |           |           |            |           |           |
| 16.3% 19.0%            | Liberal Arts                    | /% 24.9%     | 30.9%     | 33.6%     | 32.9%     | 32.5%                     | 31.7%     | 30.5%     | 37.4%     | 38.4%     | 38.4%      | 37.5%     | 36.8%     |
|                        | Nursing and Health Sciences     |              | 1         |           |           |                           |           |           |           |           |            |           |           |
| I there there does not | Science                         |              |           |           |           |                           |           |           |           |           |            |           |           |

5 From the Department drop-down, select the Department that houses the program. Click Apply.

| 4,5,6, YEAR GRADUATION TOTALS                                                             |                                                                                                    | Download PDF                          |
|-------------------------------------------------------------------------------------------|----------------------------------------------------------------------------------------------------|---------------------------------------|
| GRADUATION YEAR COLLEGE DEPARTMENT MAJOR<br>4 YEAR GRADUATI V Business (All)              | PROGRAM         GENDER         ETHNICITY/RACE         FIR           ▼         (AII)         ▼         (AII)         ▼         (AII) | RST GENERATION PSA                    |
| (AII)                                                                                     |                                                                                                    |                                       |
| 4 YEAR GRADUATIOI ☑ Accounting, Finance & Business Law<br>□ Decision Sciences & Economics | 5 YEAR GRADUATION                                                                                                    | 6 YEAR GRADUATION                     |
| FALL 2012 FALL 2013 FALL 2014 FALL 2015 FAL Management & Marketing                        | FALL 2013 FALL 2014 FALL 2015 FALL 2016 FALL 2017 FALL 2012 FAL                                                                     | LL 2013 FALL 2014 FALL 2015 FALL 2016 |
| Cancel Apply                                                                              |                                                                                                    |                                       |

6 From the program drop-down, select the program. Click Apply.

| 4,5,6,                  | YEAR      | GRAI                | DUATI     | ΟΝ ΤΟ     | TALS                 |               |           |      |                           |                 |           |                   |           |           | Download P   | DF           |           |
|-------------------------|-----------|---------------------|-----------|-----------|----------------------|---------------|-----------|------|---------------------------|-----------------|-----------|-------------------|-----------|-----------|--------------|--------------|-----------|
| GRADUATIO<br>4 YEAR GRA | DN YEAR   | COLLEGE<br>Business |           | Account   | MENT<br>ting, Financ | MAJO<br>(AII) | R         | <    | PROGRAM<br>(AII)<br>(AII) | GENDER<br>(AII) | !<br>,    | ETHNICIT<br>(AII) | Y/RACE    | FIRST GEN | ERATION<br>• | PSA<br>(AII) | •         |
|                         |           | 4 YEA               | R GRADUA  | TION      |                      |               |           |      | BU-BBA-ACCT               | UATION          |           |                   |           | 6 YE      | AR GRADUA    | TION         |           |
| FALL 2012               | FALL 2013 | FALL 2014           | FALL 2015 | FALL 2016 | FALL 2017            | FALL 2018     | FALL 2012 | FALL | BU-MACC-ACCT              | ALL 2015        | FALL 2016 | FALL 2017         | FALL 2012 | FALL 2013 | FALL 2014    | FALL 2015    | FALL 2016 |
| 23.7%                   | 30.0%     | 31.4%               | 32.8%     | 24.6%     | 27.1%                | 27.0%         | 52.6%     |      | Cancel Apply              | 44.8%           | 32.8%     | 37.5%             | 60.5%     | 54.0%     | 51.4%        | 50.0%        | 39.3%     |

7. The 6-year graduation rate data can be found under the 6-Year Graduation section of the dashboard.

| <b>RADUAT</b><br>6 YEAR GR | TON YEAR                              | COL<br>(All)   | LEGE         |                     | DEPARTN<br>(All)         | MENT      | MAJO        | DR        | Pro       | ogram<br>I-BBA-FINA         |              | GENE     (All) | DER                    |           |
|----------------------------|---------------------------------------|----------------|--------------|---------------------|--------------------------|-----------|-------------|-----------|-----------|-----------------------------|--------------|----------------|------------------------|-----------|
| PSA<br>(All)               |                                       | FIRS<br>(All)  | ST GENER/    | ATION .             | ETHNICI<br>(All)         | TY/RACE   | •           | RESET A   | u         |                             |              |                |                        |           |
|                            | 4 YEAR                                | GRADU          | JATION       |                     |                          | 5 YEA     | R GRADU     | JATION    |           | 1                           | 6 YEAR       | RGRADI         | JATION                 |           |
| FALL<br>2012               | FALL 2013                             | FALL<br>2014   | FALL<br>2015 | FALL<br>2016        | FALL 2012                | FALL 2013 | 3 FALL 2014 | FALL 2015 | FALL 2016 | FALL<br>2012                | FALL<br>2013 | FALL<br>2014   | FALL<br>2015           | FALL 2016 |
| 40.0%                      | 78.6%                                 | 23.1%          | 23.8%        | 27.3%               | 58.7%                    | 52.0%     | 40.0%       | 44.8%     | 32.8%     | 65.2%                       | 54 096       | 51.4%          | 50.0%                  | 39.39     |
|                            | FALL 201                              | (cop 🔳 4<br>12 | YEAR GR      | FALL 20:            | <b>ш</b> соно<br>N<br>13 | 1         | FALL 2014   |           | FALI      | . 2015                      |              | FA             | 61                     |           |
|                            | AL 6 YEAR                             | (cop 🔳 4<br>12 | YEAR GR      | FALL 20:            | <b>ш</b> соно<br>N<br>13 | 1         | FALL 2014   |           | FALI      | . 2015                      |              | FA             | LL 2016<br>61          | _         |
|                            | FALL 201                              | (cop 🔳 4       | YEAR GR      | FALL 20:            | <b>m</b> coho<br>N<br>13 | ĸı        | FALL 2014   |           | FALI      | . 2015<br>58                |              | FA             | 61                     |           |
|                            | FALL 201                              | (cop 🔳 4       | YEAR GR      | FALL 20:            | <b>m</b> cono<br>13      | κı        | FALL 2014   |           | FAL       | 2015<br>58                  |              | FA             | 61                     |           |
|                            | FALL 201                              | (cop 🔳 4       | YEAR GR      | FALL 20:            | 13                       | ĸı        | FALL 2014   |           | FALI      | 2015<br>58                  |              | FA             | 61                     |           |
|                            | FALL 201<br>46                        | (cop <b>4</b>  | YEAR GR      | FALL 20:            | 13                       | KI        | FALL 2014   |           | FAL       | 2015                        |              | FA             | 61                     |           |
|                            | 46 ¥EAR 4<br>FALL 201<br>46           | (cop <b>4</b>  | YEAR GR      | FALL 20:<br>50      | 13                       | KI        | FALL 2014   |           | FAL       | . 2015<br>58<br>4<br>3      |              | FA             | 61                     |           |
|                            | 46 YEAR 4<br>FALL 201<br>46<br>3<br>3 | (cop 🛛 4       | YEAR GR      | FALL 20:<br>50<br>8 | 13                       | KI        | FALL 2014   |           | FAL       | . 2015<br>58<br>4<br>3<br>7 |              | FA             | 61<br>61<br>3<br>4     |           |
|                            | 46 YEAR 46                            | (cop <b>4</b>  | YEAR GR      | FALL 20:<br>50      | 13                       |           | FALL 2014   |           | FAL       | . 2015<br>58<br>4<br>3<br>7 |              | FA             | 3<br>61<br>3<br>4<br>5 |           |

LAST UPDATED Summer 2022